#### Overriding the Results of a Quiz

Instructors can comment on or Override the results of learners' attempts on a Quiz.

To achieve this,

1. Click on the Quiz activity in your course.

11a. CLB 5 Reading Assessment Task: Email Exchange About an Informational Interview

2. Click on the Attempts: link.

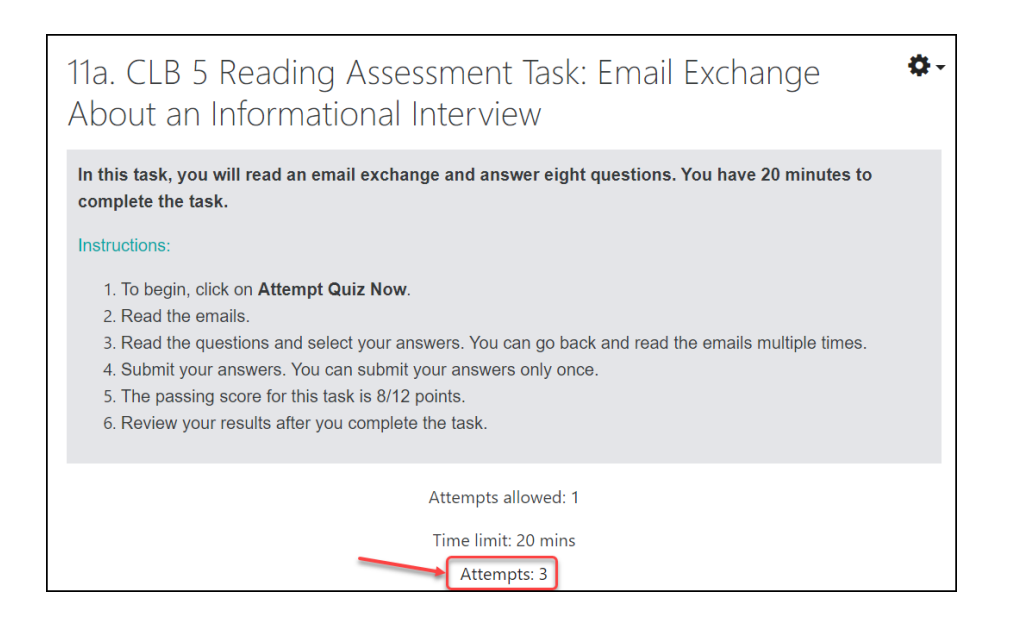

Note that the number after *Attempts:* indicates how many attempts have been made by learners, in total, including multiple attempts by the same learner.

3. Scroll down to see the list of learners, their overall grades, and their grades for each question. A bar graph showing the number of learners achieving each grade range also appears below the table.

|   |          | First                                |                         |             | Overall grade                 |                            |                         | Grade for individual questions |        |        |        |        |                          |          |        |               |  |
|---|----------|--------------------------------------|-------------------------|-------------|-------------------------------|----------------------------|-------------------------|--------------------------------|--------|--------|--------|--------|--------------------------|----------|--------|---------------|--|
| _ |          | name /                               |                         | <i>c.</i> . | Started Time                  |                            | Time                    | C 1 42 00                      | Q. 1   | Q. 2   | Q. 3   | Q. 4   | Q. 5                     | Q. 6     | Q. 7   | Q. 8          |  |
| U | 1        | Surname                              | Email address           | State       | on                            | Completed                  | taken                   | Grade/12.00                    | /1.00  | /1.00  | /1.00  | /2.00  | /2.00                    | /1.00    | /2.00  | /2.00         |  |
|   | <b>.</b> | Maria<br>Guptez<br>Review<br>attempt | mariaguptez@fakemail.ca | Finished    | 14 July<br>2021<br>6:16<br>AM | 14 July<br>2021 6:17<br>AM | 1 min<br>7<br>secs      | 10.00                          | ✓ 1.00 | ✔ 1.00 | ✓ 1.00 | ✔ 2.00 | <ul><li>✓ 2.00</li></ul> | ) 🗸 1.00 | × 0.00 | 2.00          |  |
|   | ٢        | Ahmed<br>Ali<br>Review<br>attempt    | ahmedali@fakemail.ca    | Finished    | 30 July<br>2021<br>8:09<br>AM | 30 July<br>2021 8:13<br>AM | 4<br>mins<br>13<br>secs | 8.00                           | ✓ 1.00 | ✔ 1.00 | ✔ 1.00 | ✔ 2.00 | ✔ 2.00                   | ) 🗸 1.00 | × 0.00 | <b>×</b> 0.00 |  |

4. To see more details about each learner's overall attempt, click on either *Review attempt* or the learner's *Grade*.

|   | First<br>name<br>Surna | /<br>ne Fmail address | State    | Started         | Completed | Time<br>taken | Grade/12 00 | Q. 1<br>/1 00 | Q. 2   | Q. 3<br>/1 00 | Q. 4<br>/2 00 | Q. 5   | Q. 6<br>/1 00 | Q. 7<br>/2 00 | Q. 8<br>/2 00 |
|---|------------------------|-----------------------|----------|-----------------|-----------|---------------|-------------|---------------|--------|---------------|---------------|--------|---------------|---------------|---------------|
|   | Ahme<br>Ali            | ahmadali@fakamail.co  | Finished | 30 July<br>2021 | 30 July   | 4<br>mins     |             | 1.00          | 1 00   | 1.00          |               |        | 1 00          |               |               |
| ð | Review                 | annedan@rakeman.ca    | rinisheu | 8:09            | AM        | 13            | 8.00        | • 1.00        | • 1.00 | • 1.00        | ▼ 2.00        | ▼ 2.00 | • 1.00        | × 0.00        | • 0.00        |

The next page shows all questions and how the learner has responded to them. There is also information about the time the learner started and finished the attempt and what score they received for each item.

5. To leave a comment or override Moodle's automatic grading, click on the *Make comment or override mark* link.

|                                      |                                                                    |                                                                                                    |                                |          | Question <b>1</b> |
|--------------------------------------|--------------------------------------------------------------------|----------------------------------------------------------------------------------------------------|--------------------------------|----------|-------------------|
| 1. How                               | does Anna know her con                                             | tact, Mary?                                                                                                    |                                |          | Correct           |
|                                      |                                                                    |                                                                                                    |                                |          | 1.00              |
| Select o                             | ne:                                                                |                                                                                                    |                                |          | 🌾 Flag que        |
| O The                                | ey work in the same field                                          |                                                                                                    |                                |          |                   |
| O The                                | ey met online.                                                     |                                                                                                    |                                |          |                   |
| The                                  | ey met at a neighbourhoo                                           | od event.                                                                                                    | <b>~</b>                       | Correct! |                   |
| i ne cori                            | rect answer is: They met a                                         | at a neighbourhood event.                                                                                      |                                |          |                   |
| Make co<br>espor                     | omment or override mark                                            | Click to leave<br>comment or                                                                                   |                                |          |                   |
| Make co<br>espor<br>Step             | omment or override mark<br>nse history<br>Time                     | Click to leave<br>comment or<br>override mark.                                                                 | State                          | Marks    |                   |
| Make co<br>espor<br><b>Step</b><br>1 | nse history<br>Time<br>30/07/21, 08:09                             | Click to leave<br>comment or<br>override mark.<br>Action                                                       | State<br>Not yet answered      | Marks    |                   |
| Make co<br>espor<br>Step<br>1        | Time     30/07/21, 08:09       30/07/21, 08:12     30/07/21, 08:12 | Click to leave<br>comment or<br>override mark.<br>Action<br>Started<br>Saved: They met at a neighbourhood even | State   Not yet answered   nt. | Marks    |                   |

A new page appears where you can leave comments or add a new grade.

6. Type comments and new grade and click on the Save button.

Instructors can also change the grade for individual questions. To do this,

7. Click on the question in the *Grade* report.

| ) |   | First<br>name /<br>Surname        | Email address        | State    | Started<br>on                 | Completed                  | Time<br>taken           | Grade/12.00 | Q. 1<br>/1.00 | Q. 2<br>/1.00 | Q. 3<br>/1.00 | Q. 4<br>/2.00 | Q. 5<br>/2.00 | 6<br>/1.00 | Q. 7<br>/2.00 | Q. 8<br>/2.00 |
|---|---|-----------------------------------|----------------------|----------|-------------------------------|----------------------------|-------------------------|-------------|---------------|---------------|---------------|---------------|---------------|------------|---------------|---------------|
|   | Ó | Ahmed<br>Ali<br>Review<br>attempt | ahmedali@fakemail.ca | Finished | 30 July<br>2021<br>8:09<br>AM | 30 July<br>2021 8:13<br>AM | 4<br>mins<br>13<br>secs | 8.00        | ✔ 1.00        | ✔ 1.00        | ✓ 1.00        | ✓ 2.00        | ✔ 2.00        | ✓ 1.00     | <b>×</b> 0.00 | × 0.00        |

A pop-up appears showing the learner's attempt on the question.

8. Repeat steps 5 and 6 above.

In case instructors want Moodle to regrade or delete any of the attempts, they can click the box near the learner's name and click on either the *Regrade selected attempts* or *Delete selected attempts* button below the report table.

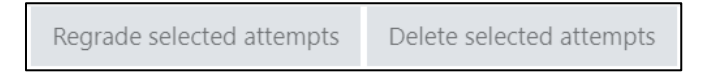